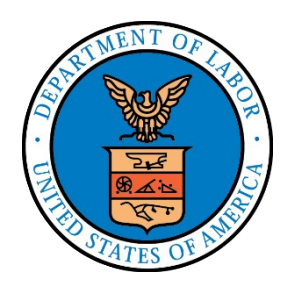

# ELECTRONIC FORMS SYSTEM (EFS)

## Guide to Using EFS Preparing Form LM-21

#### DISCLAIMER

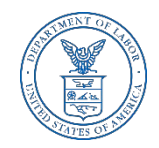

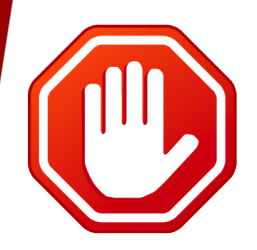

Please note the Form LM-20 must be filed prior to completing the Form LM-21.

You will not be able to complete the Form LM-21 until the Form LM- 20 been submitted.

You can download a complete set of Form LM-20 instructions from the <u>OLMS website</u>.

### ELECTRONIC FORMS SYSTEM (EFS) FORM LM-21

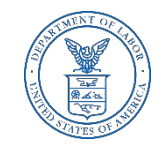

EFS is a web-based system for completing and filing forms required under the Labor-Management Reporting and Disclosure Act (LMRDA), including the Form LM-21 Receipts and Disbursements Report.

This tutorial demonstrates basic features and functionality of the EFS Form LM-21. It does not contain instructions for what information should be provided on your report. Please consult the Form LM-21 instructions if you have questions about what information should be entered on the report.

You can download a complete set of Form LM-21 instructions from the <u>OLMS website</u>.

#### **Accessing the System**

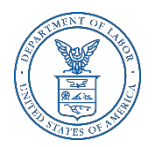

Navigate to the <u>OLMS Website</u> and select OLMS LM REPORTS & CBAs, then from the drop down menu, select the "**File Forms LM-2/3/4/20/21/30**" link.

#### **Office of Labor-Management Standards - OLMS**

OLMS LM REPORTS & CBAs COMPLIANCE ASSISTANCE RESOURCES  LAWS & RELATED MATERIALS  FINAL AGENCY DECISIONS & REPORTS

ABOUT OLMS
 PORTS

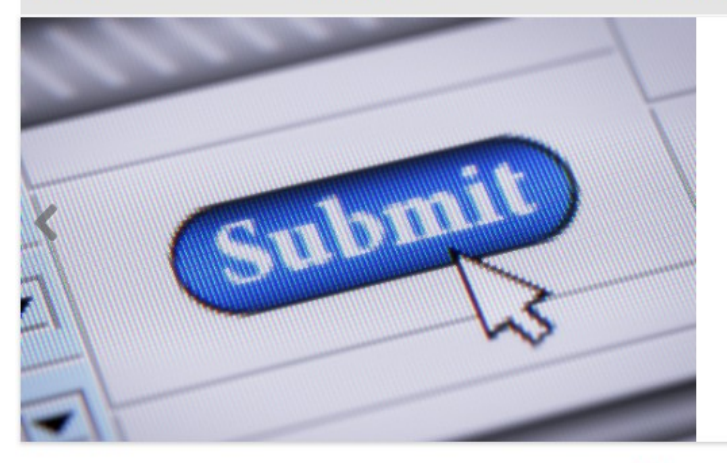

#### Electronic Forms System (EFS) for LM-2, LM-3, LM-4 and LM-30 Filers

OLMS web-based system for completing and submitting labor organization and other reports.

#### .....

The Office of Labor-Management Standards (OLMS) of the U.S. Department of Labor administers and enforces most provisions of the Labor-Management Reporting and Disclosure Act of 1959 (LMRDA). The LMRDA primarily promotes union democracy and financial integrity in private sector labor unions through standards for union officer elections and union trusteeships and safeguards for union assets. Additionally, the LMRDA promotes labor union and labor-management transparency through reporting and disclosure requirements for labor unions and their officials, employers, labor relations consultants, and surety companies. Read more

### **System Requirements and Settings**

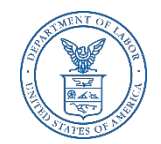

To access and use EFS, OLMS recommends that you use one of the following browsers:

- Microsoft Internet Explorer Version 11.0 or higher
- Google Chrome Version 7.0 or higher
- Mozilla Firefox

Screen Resolution:

For optimal viewing, set your screen resolution to 1280 x 1024 or greater. It is recommended that, at a minimum, you set your screen resolution to 1152 x 864 to avoid horizontal scrolling.

#### **Accessing the System**

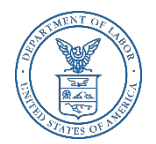

From the EFS Introduction page, select on the "Access the OLMS EFS" link.

|                           | D S<br>RTI | STATES<br>MENT OF LABOR            |   | +<br>Engage                 | Share |                                     |   |            | 2 |
|---------------------------|------------|------------------------------------|---|-----------------------------|-------|-------------------------------------|---|------------|---|
| Office of Labor-Ma        | nage       | ment Standards - OLMS              |   |                             |       |                                     |   |            |   |
| OLMS LM REPORTS<br>& CBAS | •          | COMPLIANCE ASSISTANCE<br>RESOURCES | • | LAWS & RELATED<br>MATERIALS | •     | FINAL AGENCY<br>DECISIONS & REPORTS | • | ABOUT OLMS | • |
| DOL HOME / OLMS /         | OLMS       | ELECTRONIC FORMS SYSTEM            |   |                             |       |                                     |   |            |   |

Office of Labor-Management Standards (OLMS)

**OLMS Electronic Forms System** 

Notice: Advisory on Reporting in Areas Affected by Natural Disasters

#### EFS Resources

- <u>Register for an EFS User ID and Password</u>
- Obtain a Union PIN
- Edit your EFS Account Information
- Forgot your password?
- Forgot your User ID?

The Electronic Forms System (EFS) is the Office of Labor-Management Standards' (OLMS) web-based system for completing and submitting labor organization and other reports. Currently, EFS is available for use by Form LM-2, LM-3, LM-4, and LM-30 filers.

Access the OLMS EFS to register for an EFS User ID and password, obtain a union PIN, as well as edit your account information or retrieve your existing password or User ID. By accessing the OLMS EFS, you can also obtain, work on, or sign and submit an LM form. For more information on registering with EFS, see the <u>Registration Help page</u>.

EFS allows anyone with a web-enabled computer to complete, sign, and electronically file an LM-2, LM-3, LM-4, and LM-30 without purchasing a digital signature or downloading special software. EFS performs all calculations for the LM report and completes a form error check prior to submission to OLMS. EFS also allows unions that maintain electronic accounting records to import financial data from their accounting programs directly into the Form LM-2 or LM-3 they are completing.

#### EFS Overview

- \* System Requirements Check to see that your computer meets the system requirements for EFS
- Help for EFS Resources for EFS and LM form-specific instructions can be found from this link.
- EFS Frequently Asked Questions

#### Accessing the System

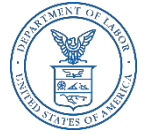

- To access the Form LM-21 in EFS, you must first register with EFS and obtain a user ID and password.
- If you already have an EFS user ID and password, you do not need to register again.

| UNITED STATES                                                                                                    | Subscribe to E-mail Updates OAI DOL CESA Advanced Search                                                                        |
|----------------------------------------------------------------------------------------------------|----------------------------------------------------------------------------------------------------|
| DEPARTMENT OF LABOR                                                                                                    | A to Z Index Site Map FAQs DOL Forms About DOL Contact Us                                                                       |
| Home> OLMS> EFS                                                                                                    |                                                                                                    |
| ronic Forms System                                                                                                    | 00                                                                                                    |
| Welcome to the 0                                                                                                    | Office of Labor-Management Standards                                                                                            |
| Elect                                                                                                    | tronic Forms System (EFS)                                                                                                    |
| Registration:                                                                                                    | EFS Sign in for LM-2, LM-3 and LM-4                                                                                             |
| Register for an EFS User ID and Password         Obtain a Union PIN       (What is a PIN?)         Edit your account information         EFS Sign in for LM-20, LM-21 and LM-30 | User ID User Password File Number Union PIN                                                                                     |
| EFS Help:                                                                                                    | Sign In                                                                                                    |
| Frequently Asked Questions     LM Forms Prep Guides and How-To Webinars     User Registration & PIN Tutorial                                                                    | Forgot your password? Forgot your User ID?<br>Recommended browsers are - IE 11.0 or higher, Google Chrome or<br>Mozilla Firefox |

Freedom of Information Act | Privacy & Security Statement | Disclaimers | Important Web Site Notices

### **Accessing the Form LM-21 Form**

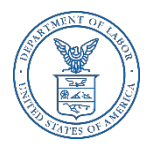

Once you have a user ID and password, select the EFS for LM-20, LM-21 and LM-30 link on the left side of the page.

| DEDADTMENT OF LADOD                                                                                                    | Enter E-mail Address SUBSCRIBE Prilo It in DOC                                                                                                 |  |  |
|----------------------------------------------------------------------------------------------------|----------------------------------------------------------------------------------------------------|--|--|
| DEPARTMENT OF LABOR                                                                                                    | A to Z Index Site Map FAQs DOL Forms About DOL Contact Us                                                                                      |  |  |
| ome>OLMS>EFS                                                                                                    |                                                                                                    |  |  |
| ic roms system                                                                                                    |                                                                                                    |  |  |
| Welcome to the                                                                                                    | Office of Labor-Management Standards                                                                                                    |  |  |
| Elec                                                                                                    | tronic Forms System (EFS)                                                                                                    |  |  |
| Registration:                                                                                                    | EFS Sign in for LM-2, LM-3 and LM-4                                                                                                    |  |  |
| Register for an EFS User ID and Password         Obtain a Union PIN       (What is a PIN?)         Edit your account information         EEE Sign in for LM-20 | User ID User Password File Number Union PIN                                                                                                    |  |  |
| EFS Help: Se                                                                                                    | lect the link Sign In                                                                                                    |  |  |
| Frequently Asked Questions     LO aCC     LM Forms Prep Guides and How-To Webmars     User Registration & PIN Tutorial                                         | Cess the LM-21 Forgot your password? Forgot your User ID?<br>Recommended browsers are - 1E 11.0 or higher, Google Chrome or<br>Mozilla Firefox |  |  |
| LM Forms Prep Guides and How-To Webmars     User Registration & PIN Tutorial                                                                                   | Recommended browsers are - IE 11.0 or higher, Google Chrome or<br>Mozilla Firefox                                                              |  |  |

### Accessing the Form LM-21

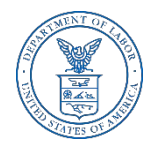

Log into EFS using your user ID and password, and select Sign In.

| DEPARTMENT O    | F LABOR                                                                                | ctronic Forms System |
|-----------------|----------------------------------------------------------------------------------------|----------------------|
| Home> OLMS> EFS |                                                                                        | Log out              |
|                 | Welcome to the Office of Labor-Management Standards<br>EFS Form LM-20, LM-21 and LM-30 | <u>OLMS Heir</u>     |
|                 | EFS Sign in<br>User ID:                                                                |                      |
|                 | User Password:                                                                         |                      |
|                 |                                                                                        |                      |
|                 |                                                                                        |                      |
|                 |                                                                                        |                      |

### Select Report Type

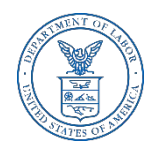

You must select the type of report you are filing. Select "LM-20/21", then Next.

| UNITED STATES<br>DEPARTMENT OF LABOR             | Electronic Forms System |  |  |
|--------------------------------------------------|-------------------------|--|--|
| DL Home> OLMS> EFS                               | Log out                 |  |  |
| ELECT REPORT TYPE                                |                         |  |  |
| Report Type: Select<br>LM-20/21<br>LM-30<br>Next |                         |  |  |
|                                                  |                         |  |  |
|                                                  |                         |  |  |
|                                                  |                         |  |  |
|                                                  |                         |  |  |
|                                                  |                         |  |  |
|                                                  |                         |  |  |

### Form LM-21 Filing

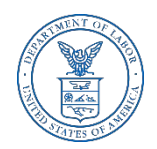

## In order to complete a Form LM-21, a Form LM-20 must have already been submitted.

| UNITED DEPART        | STATES<br>MENT OF LABOR                                                         |                                       | Elect                                        | ronic Forms System            |
|----------------------|---------------------------------------------------------------------------------|---------------------------------------|----------------------------------------------|-------------------------------|
| DOL Home> OLMS> I    | EFS >Report Selection                                                           |                                       |                                              | Log out                       |
| Start New Form Form  | s In Progress Submitted Forms                                                   |                                       |                                              |                               |
| START A NEW FORM     |                                                                                 |                                       |                                              |                               |
| Report Type: LM-20/2 | 1                                                                               |                                       |                                              |                               |
| File number          | Organization Name                                                               | Person Filing                         | Street name                                  | City State Zip code           |
|                      |                                                                                 | No Filer found                        |                                              |                               |
|                      |                                                                                 |                                       |                                              |                               |
|                      |                                                                                 |                                       |                                              |                               |
| Use the "Locate An I | Existing LM-20/LM-21 Filer" button to<br>-20/LM-21 Filer Register A New LM-20/L | ) locate an existing filer. To regist | er a new filer, use the <b>"Register A N</b> | ew LM-20/LM-21 Filer" button. |

#### **Start A New Form LM-21**

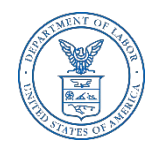

From the top menu, you can begin a new form, find a form in progress or view a form already submitted. To begin a new form, select "Register A New LM-20/LM-21 Filer." If you have previously filed a Form LM-21, select "Locate An Existing LM-20/LM-21 Filer" Tab.

|                       | Ele                            | Electronic Forms System |             |            |             |
|-----------------------|--------------------------------|-------------------------|-------------|------------|-------------|
| OL Home> OLMS>        | EFS >Report Selection          |                         |             | Log        | out         |
| Start New Form Form   | ns In Progress Submitted Forms |                         |             |            |             |
| START A NEW FORM      |                                |                         |             |            |             |
| eport Type: LM-20/2   | 21                             |                         |             |            |             |
| File number           | Organization Name              | Person Filing           | Street name | City State | Zip<br>code |
|                       |                                | No Filer found          |             |            |             |
| Locate An Existing LA | M-20/LM-21 Filer               | M-21 Filer              |             |            |             |
|                       |                                |                         |             |            |             |
|                       |                                |                         |             |            |             |
|                       |                                |                         |             |            |             |

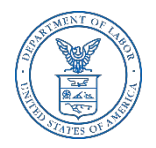

# Start a New LM-21 – Registering the Organization

Fill in the organization name and address to register the organization. Then select "Register the organization".

| UNITED STATES<br>DEPARTMENT OF LABOR                   | Electronic Forms System |
|--------------------------------------------------------|-------------------------|
| OL Home> OLMS> EFS >Report Selection                   | Log out                 |
| Start New Form Forms In Progress Submitted Forms       |                         |
| START A NEW FORM                                       |                         |
| eport Type: LM-20/21                                   |                         |
| Organization                                           |                         |
|                                                        |                         |
| itreet Address P.O.Box - Building and Room Number City | State Zip+4             |
|                                                        |                         |
|                                                        |                         |
|                                                        |                         |
|                                                        |                         |
|                                                        |                         |
| Previous Registration                                  |                         |
| ****                                                   |                         |
| •                                                      |                         |
|                                                        |                         |

#### Start a New LM-21

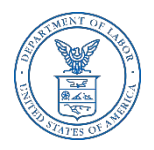

- Once registered, you will be provided with the File Number and Access Key.
- A LM-20 form must be filed prior to completing and filing a LM-21 form. If a LM-20 form has not already been completed, the "Start New LM-21" tab will be grayed out, requiring you to complete a LM-20 form first.

| DEPARTMENT OF LABOR                                                                                                    | Electronic Forms System |
|----------------------------------------------------------------------------------------------------|-------------------------|
| DL Home> OLMS> EFS >Report Selection                                                                                                    | Log out                 |
| Start New Form Forms In Progress Submitted Forms Access Key                                                                                |                         |
| TART A NEW FORM                                                                                                    |                         |
| sport Type: LM-20/21                                                                                                    |                         |
| File Number:C - Access Key: 123456                                                                                                    |                         |
| Start New LM-20                                                                                                    |                         |
| Start New LM-21<br>An LM-20 form must be filed prior to submitting an LM-21 report. For support, please contact OLMS Help Desk at 1-866-40 | 01-1109 (toll free).    |
|                                                                                                    |                         |

#### **Start a New LM-21**

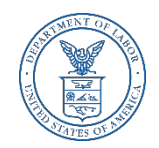

Now that your registration is complete, select "Start New LM-21."

| art New Form Forms | In Progress Submitted Forms Ac | cess Key      |               |                   |       |      |
|--------------------|--------------------------------|---------------|---------------|-------------------|-------|------|
| ART A NEW FORM     |                                |               |               |                   |       |      |
|                    |                                |               |               |                   |       |      |
| ort Type: LM-20/21 | I                              |               |               |                   |       |      |
| File number        | Organization Name              | Person Filing | Street name   | City              | State | Zip  |
| ✓ C-68482          | ABC Corporation                |               | 1234 Penn Ave | Upper<br>Marlboro | MD    | 2077 |
| Start New LM-20    |                                |               |               |                   |       |      |

### Locating an Existing LM form

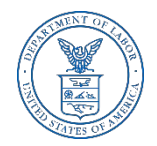

Select "Locate An Existing LM-20/LM-21 Filer" and enter either the file number, filer's name or organization name to search for an existing filer.

|              | 15> EFS >Report Selection             |                                     |                   |                   |        | Log o | ut  |
|--------------|---------------------------------------|-------------------------------------|-------------------|-------------------|--------|-------|-----|
| t New Form   | Forms In Progress Submitted Forms     | Access Key                          |                   |                   |        |       |     |
| T A NEW FOR  | IM                                    |                                     |                   |                   |        |       |     |
| t Type: LM-  | 20/21                                 |                                     |                   |                   |        |       |     |
| ile number   | Organization Name                     | Person Filing                       | Street r          | ame               | City   | State | Zip |
|              |                                       |                                     |                   |                   |        |       |     |
|              |                                       |                                     |                   | danes a           |        |       |     |
| Enter the fi | ler number of the organization if you | know it, or search by the filer's i | name or by the na | me of the organiz | ration |       |     |
|              | -                                     |                                     |                   |                   |        |       |     |

### LM-21 Forms In Progress

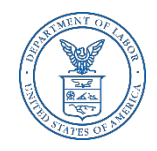

If you have previously started a LM-21 form, after logging in, the Forms in Progress will appear. Select the box next to the file number and the available forms will appear. Select the form and continue completing or editing the Form LM-21.

| DEPART              | STATES<br>MENT OF LABOR             |               | El          | ectronic Form | s Syst  | em   |
|---------------------|-------------------------------------|---------------|-------------|---------------|---------|------|
| OL Home> OLMS>      | EFS >Report Selection               |               |             |               | Log out | t    |
| Start New Form Form | s In Progress   Submitted Forms   A | Rocess Key    |             | City          | Chata   | Zip  |
| File number         | Organization Name                   | Person Filing | Street name | City          | State   | code |
| C 60431             |                                     |               |             |               |         |      |
| L C-08431           |                                     |               |             |               |         |      |

### Form LM-21 – Submitted Forms

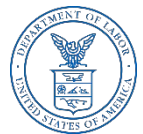

- If you need to amend a LM-21 form report that you previously submitted through EFS, select the "Submitted Forms" tab to view and retrieve it. You may then amend your report and submit it.
- If you need to amend a LM-21 form report that you originally submitted by mail, you may use EFS to file your amended report.
- However, you will have to start a new report and re-enter information on the form, since reports that were previously filed manually may not be viewed and retrieved in EFS.

| Log out         Start New Form       Forms in Progress       Access Key         SUBMITTED FORMS         File Number       Organization Name       Form Type       Employer       Fiscal<br>Year       Date<br>Submitted       Amendment<br>Number         C -68482       0       0       0       0       0       0       0       0       0       0       0       0       0       0       0       0       0       0       0       0       0       0       0       0       0       0       0       0       0       0       0       0       0       0       0       0       0       0       0       0       0       0       0       0       0       0       0       0       0       0       0       0       0       0       0       0       0       0       0       0       0       0       0       0       0       0       0       0       0       0       0       0       0       0       0       0       0       0       0       0       0       0       0       0       0       0       0       0       0       0                                                                                                    | UNITE DEPAR       | D STATES<br>TMENT OF LABOR |            |          | Ele            | ectronic Fo       | rms System          |
|----------------------------------------------------------------------------------------------------|-------------------|----------------------------|------------|----------|----------------|-------------------|---------------------|
| Start New Form       Forms In Progress       Submitted Forms       Access Key         SUBMITTED FORM       Organization Name       Form Type       Employer       Fiscal Year       Date Submitted Number         C -68482                                                                                                    | OL Home> OLMS     | > EFS >Report Selection    |            |          | _              | _                 | Log out             |
| SUBMITTED FORMS         Organization Name         Form Type         Employer         Fiscal Year         Date Submitted Number         Amendment Number           C -68482         2018         0         0         0         0         0         0         0         0         0         0         0         0         0         0         0         0         0         0         0         0         0         0         0         0         0         0         0         0         0         0         0         0         0         0         0         0         0         0         0         0         0         0         0         0         0         0         0         0         0         0         0         0         0         0         0         0         0         0         0         0         0         0         0         0         0         0         0         0         0         0         0         0         0         0         0         0         0         0         0         0         0         0         0         0         0         0         0         0         0         0         0         0 <th>Start New Form Fo</th> <th>rms In Progress</th> <th>Access Key</th> <th></th> <th></th> <th></th> <th></th> | Start New Form Fo | rms In Progress            | Access Key |          |                |                   |                     |
| File NumberForm TypeEmployerFiscal YearDate NumberAmendment NumberC -684820201800000C -684820000000                                                                                                    | UBMITTED FORMS    | ~~~~                       |            |          |                |                   |                     |
| C -68482         2018         0           C -68482         2018         0                                                                                                    | File Number       | Organization Name          | Form Type  | Employer | Fiscal<br>Year | Date<br>Submitted | Amendment<br>Number |
|                                                                                                    | <u>C -68482</u>   |                            |            |          | 2018           |                   | 0                   |
|                                                                                                    |                   |                            |            |          |                |                   |                     |

### LM-21 Access Key – How To Share Forms

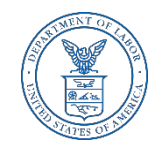

- The Access Key is a private key that gives filers the ability to allow others to help prepare the Form LM-21 report. A filer can log into the EFS system using his or her own user ID and password, and can use the filer's Access Key to link to the filer and view and edit reports. If forgotten, the Access Key can always be retrieved by selecting the Access Key tab.
- A filer should only share this Access Key with individuals who are authorized to have access to the form. At no time should filers share their user name and password with anyone else. Every user of EFS should have his or her own user ID and password.

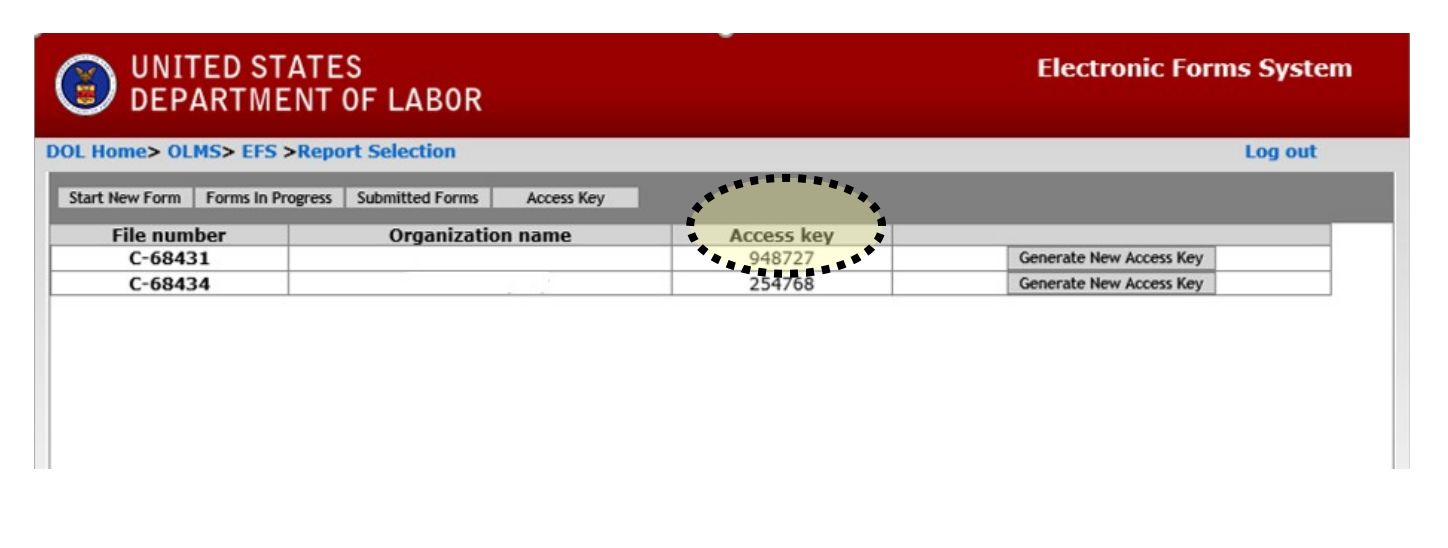

#### **Resetting the Access Key**

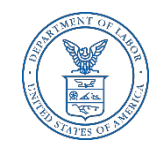

A filer may need to change the Access Key to prevent unauthorized access to reports. To reset the Access Key, select the Generate New Access Key button under the Access Key tab.

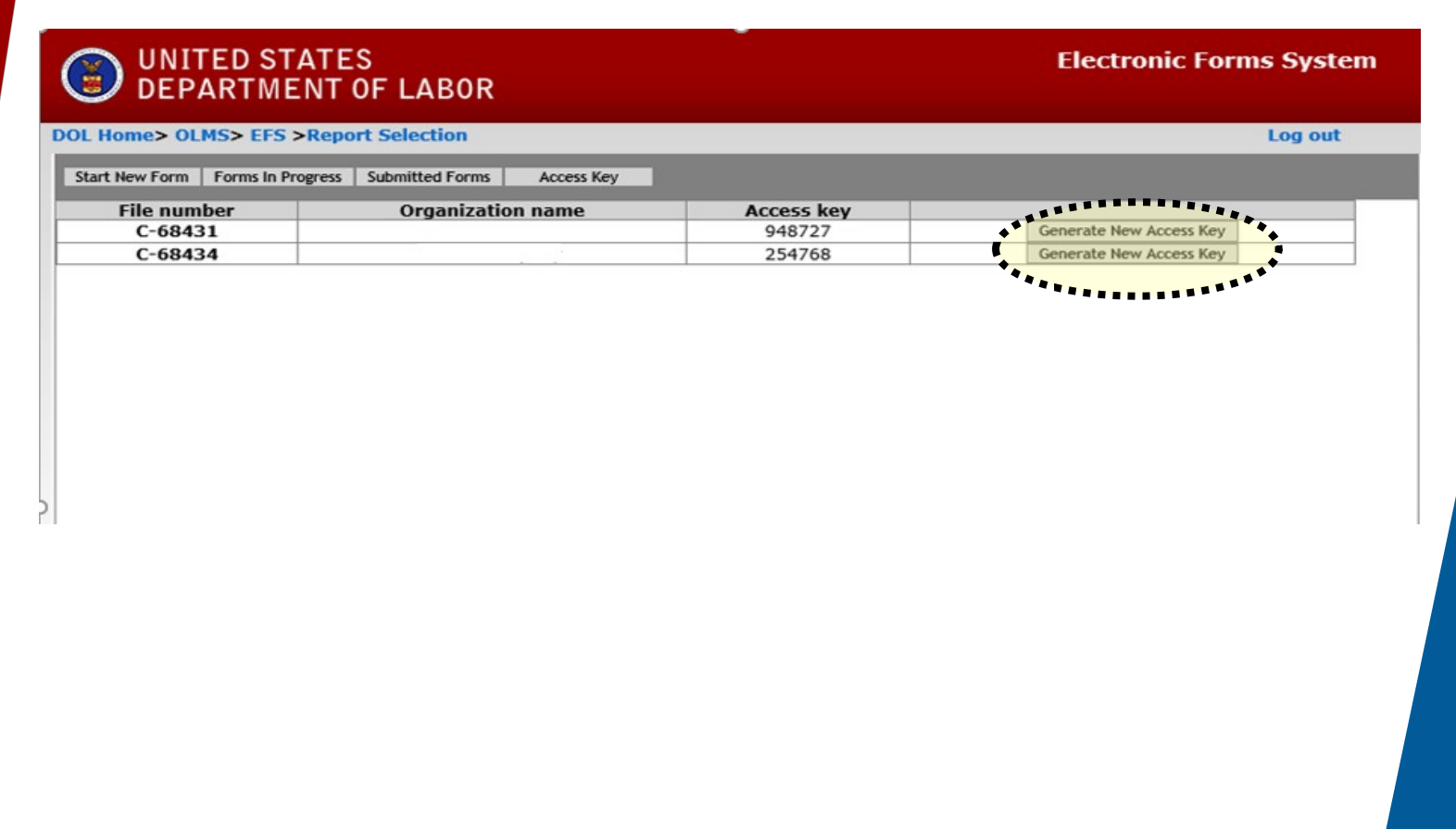

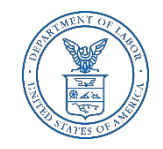

Electronic Forms System

#### **Navigating the Form LM-21 in EFS**

#### UNITED STATES DEPARTMENT OF LAB

| Save                  | Validate Add Attac                                                 | hments Print       | Form Inst                      | ructions He                     | elp                         |                                   | Subm                                   | it                                   | FILE NUMBER:                                  | 68482 <                        |
|-----------------------|--------------------------------------------------------------------|--------------------|--------------------------------|---------------------------------|-----------------------------|-----------------------------------|----------------------------------------|--------------------------------------|-----------------------------------------------|--------------------------------|
|                       | U.S. Department                                                    | of Labor           |                                |                                 | FORM L                      | 4-21                              |                                        | Offic                                | Form Approve<br>e of Management a             | d<br>nd Budget                 |
|                       | Washington, DC                                                     | 20210              | RI                             | CEIPTS A                        | ND DISBU                    | RSEMENTS                          | REPORT                                 |                                      | No. 12450003<br>Expires 07-31-2               | 3<br>019                       |
| A IMPORTAN            | T: This report is mand<br>0. Required of persons                   | atory under P.L.   | 86-257, as an<br>Relations Cor | nended. Failu<br>Insultants and | ure to compl<br>Other Indiv | may result in<br>duals and Ord    | n criminal prose                       | ecution, fines, o<br>der Section 203 | r civil penalties as p<br>(b) of the Labor-Ma | provided by 2<br>anagement R   |
| N                     |                                                                    | DIEASE             |                                |                                 | Act of 1959                 | as amended                        | (LMRDA).                               |                                      |                                               |                                |
|                       |                                                                    | FLEADE             |                                |                                 |                             | -                                 | 01/01/2019                             |                                      |                                               | 2019                           |
| 1. File Nu            | mber: C- 68482                                                     |                    | 2. Period                      | Lovered by                      | this report                 | From:                             | (mm/dd/yyyy                            | y)                                   | (mm/c                                         | ld/yyyy)                       |
| A. Persoi             | n Miling<br>and applicate address                                  | (include 7ID C     | ede).                          |                                 | 4                           | Any other                         | addross whore                          | a records nec                        | accary to verify t                            | his report a                   |
| First Name            | and maying address<br>ه۰ Mid                                       | dle Name           | oue):<br>Lact                  | Name                            | E                           | rst Name                          | and ess where                          | Middle Name                          | : Last Name:                                  | nis report ai                  |
| Novi                  | anto forma                                                         | rd and             | haclaw                         | ard                             |                             |                                   |                                        |                                      |                                               |                                |
| INAVI                 | yale illiwa                                                        | liu aliu           | Dackw                          | aiu                             |                             | tie:                              |                                        |                                      |                                               |                                |
| throu                 | igh the for                                                        | m by us            | sing the                       | Э                               |                             | rganization:                      |                                        |                                      |                                               |                                |
| navio                 | nation arro                                                        | ws or i            | umn                            |                                 |                             | O Box Bld                         | a Room No                              | if any:                              |                                               |                                |
| direc                 |                                                                    |                    |                                |                                 | O. DOX, DIG                 | g., Room No.,                     | in any.                                |                                      |                                               |                                |
| direc                 | directly to a section by clicking<br>on the page title on the left |                    |                                |                                 | 9                           | treet:                            |                                        |                                      |                                               |                                |
| on th                 |                                                                    |                    |                                |                                 |                             | tv.                               |                                        | State                                | Zin code +4                                   |                                |
| navio                 |                                                                    |                    |                                |                                 |                             |                                   |                                        | ∠ V                                  |                                               |                                |
| Πανιί                 | Jation pan                                                         | с.                 |                                |                                 | Signat                      | res                               |                                        |                                      |                                               |                                |
| Lintermatio           | n contained in any acc                                             | ompanying docu     | ments) has be                  | en examined                     | ble penaltie<br>by the sign | s of law, that<br>itory and is, t | all of the inform<br>to the best of th | nation submitte<br>e undersigned's   | d in this report(inc<br>s knowledge and be    | luding the<br>elief, true, cor |
|                       | ete.(See the Section o                                             | n penalties in the | e instructions.                | )                               |                             |                                   |                                        |                                      | -                                             |                                |
| and compl             | 17. SIGNED: PRE                                                    |                    |                                |                                 |                             | 3. SIGNED:                        |                                        | (16                                  | other title, see inst                         | (IREAS                         |
| and compl<br>17. SIGN | ED. J                                                              |                    | (If other tit                  |                                 |                             |                                   |                                        | (11)                                 | ounce duce, acc mad                           | accions)                       |

# Accessing Form LM-21 Instructions in EFS

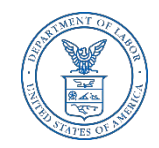

While working on the Form LM-21 in EFS, you can select the "Form Instructions" button to view the complete LM-21 Form Instructions in a new window.

| OOL Home>      | OLMS> EFS> Report Selecti                                                                          | on> Home Page                                                                     |                                                         |                                                           |                                                       |                                                                                     | Log or                     |
|----------------|----------------------------------------------------------------------------------------------------|-----------------------------------------------------------------------------------|---------------------------------------------------------|-----------------------------------------------------------|-------------------------------------------------------|-------------------------------------------------------------------------------------|----------------------------|
| IAIN           | Save Validate Add Atta                                                                             | achments Print F                                                                  | orm Instructions   Hep                                  | 1                                                         | Submit                                                | FILE NUMBER:684                                                                     | 182 < >                    |
| ТМТ В<br>ТМТ С | U.S. Departmer<br>Office of Labor-Manage<br>Washington, D                                          | nt of Labor<br>ement Standards<br>DC 20210                                        | RECEIPTS AND                                            | FORM LM-21<br>DISBURSEMENTS R                             | EPORT                                                 | Form Approved<br>Office of Management and I<br>No. 1245-0003<br>Expires: 07-31-2019 | Budget                     |
| CH D           | IMPORTANT: This report is man<br>439 or 440, Required of person                                    | ndatory under P.L. 86-25<br>ns. including Labor Relati                            | 7, as amended. Failure                                  | to comply may result in o<br>ther Individuals and Orga    | criminal prosecution, fin<br>nizations, under Section | es, or civil penalties as prov<br>203(b) of the Labor-Manag                         | vided by 29 U.S.C          |
| ALIDATION      |                                                                                                    |                                                                                   | and Disclosure Ac                                       | t of 1959, as amended (L                                  | MRDA).                                                | OPT                                                                                 |                            |
|                | 1. File Number: C- 68482                                                                           | 2. P                                                                              | eriod Covered by th                                     | is report: From: (r                                       | )1/01/2019<br>mm/dd/yyyy)                             | Through: [12/31/20]<br>(mm/dd/)                                                     | 19 ×<br>уууу)              |
|                | A. Person Filing                                                                                   |                                                                                   |                                                         |                                                           |                                                       |                                                                                     |                            |
|                | 3. Name and mailing addres                                                                         | ss (include ZIP Code):                                                            |                                                         | 4. Any other ad                                           | Idress where records                                  | necessary to verify this                                                            | report are kept            |
|                | First Name: Mi                                                                                     | ddle Name:                                                                        | Last Name:                                              | First Name:                                               | Middle N                                              | ame: Last Name:                                                                     |                            |
|                | Jonn                                                                                               |                                                                                   | Ыаск                                                    | Title:                                                    |                                                       |                                                                                     |                            |
|                | President                                                                                          |                                                                                   |                                                         |                                                           |                                                       |                                                                                     |                            |
|                | Organization                                                                                       |                                                                                   |                                                         | Organization:                                             |                                                       |                                                                                     |                            |
|                | ABC Corporation                                                                                    |                                                                                   |                                                         | organization.                                             |                                                       |                                                                                     |                            |
|                | P.O. Box, Bldg., Room No.,                                                                         | if any:                                                                           |                                                         | P.O. Box, Bldg.                                           | , Room No., if any:                                   |                                                                                     |                            |
|                |                                                                                                    |                                                                                   |                                                         |                                                           |                                                       |                                                                                     |                            |
|                | Street:                                                                                            |                                                                                   |                                                         | Street:                                                   |                                                       |                                                                                     |                            |
|                | 1234 Penn Ave                                                                                      |                                                                                   |                                                         |                                                           |                                                       |                                                                                     |                            |
|                | City: St                                                                                           | ate:                                                                              | Zip code +4:                                            | City:                                                     | State:                                                | Zip code +4:                                                                        |                            |
|                | Upper Marlboro                                                                                     | D 🗸                                                                               | 20772                                                   |                                                           | ~                                                     |                                                                                     |                            |
|                |                                                                                                    |                                                                                   |                                                         | Signatures                                                |                                                       |                                                                                     |                            |
|                | Each of the undersigned declar<br>information contained in any ac<br>and complete.(See the Section | es, under penalty of perj<br>ccompanying documents)<br>on penalties in the instru | and other applicabl<br>has been examined by<br>ctions.) | e penalties of law, that al<br>y the signatory and is, to | l of the information sub<br>the best of the undersig  | mitted in this report(includi<br>ned's knowledge and belief                         | ng the<br>, true, correct, |
|                | 17. SIGNED:                                                                                        |                                                                                   | PRESID                                                  | ENT 18. SIGNED:                                           |                                                       |                                                                                     | TREASURER                  |
|                |                                                                                                    | (If o                                                                             | ther title, see instructi                               | ons)                                                      |                                                       | (If other title, see instruct                                                       | tions)                     |
|                | Date:                                                                                              | Telephone Nu                                                                      | mber:                                                   | Date:                                                     | -                                                     | Felephone Number:                                                                   |                            |

# Entering Data into the Form LM-21 in EFS

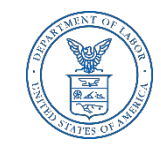

- $\succ$  Enter data in all fields. Fields that are "grayed out" may not be edited.
- It is important to save your work often by selecting the Save tab. The form automatically saves your work when moving between pages. If you do not save your work, you risk losing unsaved data.

| L Home>        | OLMS> EFS                                            | > Report 5                                           | Selection> Hor                                             | ne Page                                  |                                                |                                                                |                                           | _                              |                                                |                                |                                   |                                                                 | L                      | .og            |
|----------------|------------------------------------------------------|------------------------------------------------------|------------------------------------------------------------|------------------------------------------|------------------------------------------------|----------------------------------------------------------------|-------------------------------------------|--------------------------------|------------------------------------------------|--------------------------------|-----------------------------------|-----------------------------------------------------------------|------------------------|----------------|
| IN             | Save                                                 | Validate                                             | Add Attachments                                            | Print                                    | Form Instr                                     | uctions Help                                                   |                                           |                                | Sub                                            | nit                            | FILE                              | NUMBER:68482                                                    | < 2                    | >              |
| 1Т В<br>1Т С   | 0                                                    | U.S. De<br>ffice of Labor<br>Washii                  | partment of Labor<br>-Management Sta<br>ngton, DC 20210    | ndards                                   | RE                                             | FO<br>CEIPTS AND D                                             | RM LM-21<br>ISBURSEI                      | L<br>MENTS                     | REPORT                                         | o                              | For<br>Fore of Ma<br>No<br>Expire | rm Approved<br>nagement and Budg<br>1245-0003<br>es: 07-31-2019 | ,et                    |                |
| I D<br>IDATION | IMPORTAN<br>439 or 44                                | T: This repor<br>D. Required o                       | t is mandatory un<br>of persons, includi                   | der P.L. 86<br>ng Labor R                | -257, as am<br>elations Con<br>and             | ended. Failure to<br>sultants and Other<br>d Disclosure Act of | comply may<br>Individuals<br>1959, as a   | result ir<br>and Org<br>mended | n criminal pros<br>ganizations, ur<br>(LMRDA). | ecution, fine<br>der Section : | s, or civil p<br>203(b) of t      | enalties as provideo<br>he Labor-Managem                        | by 29<br>ent Re        | 9 U.S<br>porti |
| IMARY          |                                                      |                                                      | P                                                          | LEASE RE                                 | AD THE IN                                      | STRUCTIONS CA                                                  | REFULLY                                   | BEFORE                         | PREPARING                                      | THIS REPO                      | RT.                               |                                                                 |                        |                |
|                | 1. File Nu                                           | mber: C- 6                                           | 8482                                                       |                                          | 2. Period C                                    | overed by this r                                               | eport:                                    | From:                          | 01/01/2019<br>(mm/dd/yy                        | /y)                            | Throug                            | gh: 12/31/2019<br>(mm/dd/yyyy                                   | ()                     | ×              |
|                | A. Person                                            | Filing                                               |                                                            |                                          |                                                |                                                                | 5 T                                       |                                |                                                |                                |                                   |                                                                 |                        |                |
|                | 3. Name a<br>First Nam                               | and mailing<br>e:                                    | address (includ<br>Middle Nan                              | e ZIP Cod<br>ne:                         | le):<br>Last N                                 | lame:                                                          | 4. Any<br>First N                         | other a                        | address whe                                    | re records n<br>Middle Na      | ecessary<br>me: La                | to verify this repo<br>ist Name:                                | ort are                | e ke           |
|                | John                                                 |                                                      |                                                            |                                          | Black                                          |                                                                |                                           |                                |                                                |                                |                                   |                                                                 |                        |                |
|                | Title:                                               |                                                      | 2000                                                       |                                          |                                                |                                                                | Title:                                    |                                |                                                |                                | 2010                              |                                                                 |                        |                |
|                | President                                            |                                                      |                                                            |                                          |                                                |                                                                |                                           |                                |                                                |                                |                                   |                                                                 |                        |                |
|                | Organizat<br>ABC Corp                                | ion:<br>oration                                      |                                                            |                                          |                                                |                                                                | Organ                                     | ization:                       |                                                |                                |                                   |                                                                 |                        |                |
|                | P.O. Box,                                            | P.O. Box, Bldg., Room No., if any:                   |                                                            |                                          |                                                | P.O. Box, Bldg., Room No., if any:                             |                                           |                                |                                                |                                |                                   |                                                                 |                        |                |
|                | Street:                                              |                                                      |                                                            |                                          |                                                |                                                                | Street                                    |                                |                                                |                                |                                   |                                                                 |                        |                |
|                | 1234 Pen                                             | n Ave                                                |                                                            |                                          |                                                |                                                                |                                           |                                |                                                |                                |                                   |                                                                 |                        |                |
|                | City:<br>Upper Ma                                    | arlboro                                              | State:<br>MD V                                             |                                          | Zip co<br>20772                                | de +4:                                                         | City:                                     |                                |                                                | State:                         | zi                                | p code +4:                                                      | _                      |                |
|                |                                                      |                                                      |                                                            |                                          |                                                | c                                                              | ignatures                                 |                                |                                                |                                |                                   |                                                                 |                        |                |
|                | Each of the<br>information<br>and comple<br>17. SIGN | e undersigne<br>n contained i<br>ete.(See the<br>ED: | d declares, under<br>n any accompanyi<br>Section on penalt | penalty of<br>ng docume<br>ies in the ir | perjury and<br>ents) has been<br>hstructions.) | other applicable p<br>en examined by th<br>PRESIDEN            | enalties of le<br>e signatory<br>T 18. SI | aw, that<br>and is, t<br>GNED: | all of the info<br>o the best of t             | mation subm<br>he undersign    | nitted in thi<br>led's knowl      | is report(including t<br>edge and belief, tru<br>TF             | ne<br>e, corr<br>≀EASI | rect,<br>URE   |
|                |                                                      |                                                      |                                                            |                                          | (If other title                                | e, see instructions                                            | )                                         |                                |                                                | _                              | (If other tr                      | tle, see instructions                                           | )                      |                |
|                | Date:                                                |                                                      | 1                                                          | elephone                                 | Number:                                        |                                                                | Date:                                     |                                |                                                | Te                             | elephone I                        | Number:                                                         |                        |                |

#### **Statement of Receipts**

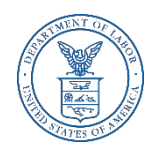

For Item 5.a. either enter or search for the name of the employer. If searching, type part of the name of the employer and select search. Select the box next to the Employer name. Select "Add Selected Employer". If the exact Employer is not listed, select "Employer Not Found" and manually complete Item 5.a. If additional employer(s) need to be added, select the "Additional Employer" tab.

| DEP            | TED STATES<br>ARTMENT OF LABO                                                                                  | R                                                                                                    | Electronic                                                                                                    | Forms System                                                                                                    |                                                                   |                                                                                                  |   |
|----------------|----------------------------------------------------------------------------------------------------|----------------------------------------------------------------------------------------------------|----------------------------------------------------------------------------------------------------|----------------------------------------------------------------------------------------------------|-------------------------------------------------------------------|--------------------------------------------------------------------------------------------------|---|
| . Home> 0      | OLMS> EFS> Report Selection                                                                                    | > Home Page                                                                                                    |                                                                                                    | Log o                                                                                                    | out                                                               |                                                                                                  |   |
| 4<br>F B       | Save and Calculate Validate B. Statement of Receipts Re                                                        | Import Print Form Instructions Help<br>port all receipts from employers in connection with labo                                                                                                    | FILE NU                                                                                                    | MBER:68482 < >                                                                                                    |                                                                   |                                                                                                  |   |
| r C<br>D       | Show Employer :                                                                                                |                                                                                                    | ľ                                                                                                    | Additional Employer                                                                                                    | r                                                                 |                                                                                                  |   |
| DATION<br>MARY | 5.a. Name and Address of E                                                                                     | Search Represented Employer                                                                                                    |                                                                                                    |                                                                                                    |                                                                   |                                                                                                  |   |
|                | Labor                                                                                                    | Labor<br>Street Address                                                                                                    | City                                                                                                    | State ZIP                                                                                                    |                                                                   |                                                                                                  |   |
|                |                                                                                                    | ou cochadroop                                                                                                    |                                                                                                    |                                                                                                    |                                                                   |                                                                                                  |   |
|                | Employer<br>Trade Name                                                                                         |                                                                                                    |                                                                                                    | Search Clear all Ca                                                                                                    | ancel                                                             |                                                                                                  |   |
|                | Employer<br>Trade Name<br>Attention To:<br>First Name                                                          | If you do not see the exact employer you are loo                                                                                                    | king for, click ' <u>Employer not found</u> '.<br>Add selected employer Employer not found                                                                                                    | Search Clear all Ca                                                                                                    | ancel                                                             | 71-                                                                                              |   |
|                | Employer Trade Name Attention To: First Name                                                                   | If you do not see the exact employer you are loo<br>Employer<br>Bank of Labor                                                                                                    | king for, click ' <u>Employer not found</u> '.<br>Add selected employer Employer not found<br>Street<br>756 MINJESOTA AVE                                                                                                    | Search Clear all Ca                                                                                                    | ancel<br>State                                                    | Zip<br>66101                                                                                     |   |
|                | Employer Trade Name Attention To: First Name Mailing Address:                                                  | If you do not see the exact employer you are loo<br>Employer<br>Bank of Labor<br>RPCM LOCAL 534 LABOR MANAGEMENT FUND                                                                                                    | king for, click 'Employer not found'.<br>Add selected employer Employer not found<br>Street<br>756 MINNESOTA AVE.<br>7 FREDERIKA ST                                                                                                    | Search Clear all Ca<br>city<br>KANSAS CITY<br>BOSTON                                                                                          | state<br>KS<br>MA                                                 | <b>Zip</b><br>66101<br>02114                                                                     | - |
|                | Employer<br>Trade Name<br>Attention To:<br>First Name<br>Mailing Address:<br>P.O. Box, Bldg., Room No.,        | If you do not see the exact employer you are loo<br>Employer<br>Bank of Labor<br>BPCM LOCAL 534 LABOR MANAGEMENT FUND<br>CENTRAL LABORERS' PENSION WEI FARE & ANI                                                                                                    | king for, click 'Employer not found'.<br>Add selected employer Employer not found<br>Street<br>756 MINNESOTA AVE.<br>7 FREDERIKA ST<br>PO ROX 1267                                                                                                    | Search Clear all Ca<br>city<br>KANSAS CITY<br>BOSTON<br>JACKSONVILLE                                                                          | state<br>KS<br>MA                                                 | <b>Zip</b><br>66101<br>02114<br>62651                                                            | - |
|                | Employer Trade Name Attention To: First Name Mailing Address: P.O. Box, Bldg., Room No., S.b. Termination Data | If you do not see the exact employer you are loo<br>Employer<br>Bank of Labor<br>BPCM LOCAL 534 LABOR MANAGEMENT FUND<br>CENTRAL LABORERS' PENSION WELFARE & ANI<br>CENTRAL NEW YORK LABORERS' TRAINING FUR                                                                                                    | king for, click 'Employer not found'.<br>Add selected employer Employer not found<br>Street<br>756 MINNESOTA AVE.<br>7 FREDERIKA ST<br>PO BOX 1267<br>7051 FLY FD                                                                                                    | Search Clear all Ca<br>City<br>KANSAS CITY<br>BOSTON<br>JACKSONVILLE<br>EAST SYRACUSE                                                         | state<br>KS<br>MA<br>IL<br>NY                                     | <b>zip</b><br>66101<br>02114<br>62651<br>13057                                                   | - |
|                | Employer Trade Name Attention To: First Name Mailing Address: P.O. Box, Bldg., Room No., 5.b. Termination Date | If you do not see the exact employer you are loo<br>Employer<br>Bank of Labor<br>BPCM LOCAL 534 LABOR MANAGEMENT FUND<br>CENTRAL LABORERS' PENSION WELFARE & ANI<br>CENTRAL NEW YORK LABORERS' WELFARE FUI<br>CENTRAL NEW YORK LABORERS' WELFARE FUI                                                                                                    | king for, click 'Employer not found'.<br>Add selected employer Employer not found<br>Street<br>756 MINNESOTA AVE.<br>7 FREDERIKA ST<br>PO BOX 1267<br>7051 FLY FD<br>7051 FLY FD                                                                                                    | Search Clear all Ca<br>City<br>KANSAS CITY<br>BOSTON<br>JACKSONVILLE<br>EAST SYRACUSE<br>EAST SYRACUSE                                        | state<br>KS<br>MA<br>IL<br>NY<br>NY                               | <b>Zip</b><br>66101<br>02114<br>62651<br>13057<br>13057                                          |   |
|                | Employer Trade Name Attention To: First Name Mailing Address: P.O. Box, Bldg., Room No., 5.b. Termination Date | If you do not see the exact employer you are loo<br>Employer<br>Bank of Labor<br>BPCM LOCAL 534 LABOR MANAGEMENT FUND<br>CENTRAL LABORERS' PENSION WELFARE & ANI<br>CENTRAL NEW YORK LABORERS' TRAINING FU<br>CENTRAL NEW YORK LABORERS' WELFARE FUI<br>CENTRAL NEW YORK LABORERS' WELFARE FUI<br>CHICAGO AREA LABORS-EMP, COOP, & EDUC. 1                                                                                                    | king for, click 'Employer not found'.<br>Add selected employer Employer not found<br>Street<br>756 MINNESOTA AVE.<br>7 FREDERIKA ST<br>PO BOX 1267<br>7051 FLY RD<br>999 MCCLINTOCK DRIVE, SUITE 302                                                                                                    | Search Clear all Ca<br>City<br>KANSAS CITY<br>BOSTON<br>JACKSONVILLE<br>EAST SYRACUSE<br>EAST SYRACUSE<br>BURR RIDGE                          | State<br>KS<br>MA<br>IL<br>NY<br>NY<br>IL                         | <b>Zip</b><br>66101<br>02114<br>62651<br>13057<br>13057<br>60527                                 |   |
|                | Employer Trade Name Attention To: First Name Nailing Address: P.O. Box, Bldg., Room No., 5.b. Termination Date | If you do not see the exact employer you are loo<br>Employer<br>Bank of Labor<br>BPCM LOCAL 534 LABOR MANAGEMENT FUND<br>CENTRAL LABORERS' PENSION WELFARE & ANI<br>CENTRAL NEW YORK LABORERS' TRAINING FUT<br>CENTRAL NEW YORK LABORERS' TRAINING FUT<br>CENTRAL NEW YORK LABORERS' TRAINING FUT<br>CCONNECTICUT LABORERS' HEALTH FUND                                                                                                    | king for, click 'Employer not found'.<br>Add selected employer Employer not found<br>Street<br>756 MINNESOTA AVE.<br>7 FREDERIKA ST<br>PO BOX 1267<br>7051 FLY FD<br>7051 FLY RD<br>999 MCCLINTOCK DRIVE, SUITE 302<br>435 CAPTAIN THOMAS BLVD                                                                           | City<br>KANSAS CITY<br>BOSTON<br>JACKSONVILLE<br>EAST SYRACUSE<br>BURR RIDGE<br>WEST HAVEN                                                    | state<br>KS<br>MA<br>IL<br>NY<br>NY<br>IL<br>CT                   | <b>Zip</b><br>66101<br>02114<br>62651<br>13057<br>13057<br>60527<br>06516                        |   |
|                | Employer Trade Name Attention To: First Name Mailing Address: P.O. Box, Bldg., Room No., S.b. Termination Date | If you do not see the exact employer you are loo<br>Employer<br>Bank of Labor<br>BPCM LOCAL 534 LABOR MANAGEMENT FUND<br>CENTRAL LABORERS' PENSION WELFARE & ANI<br>CENTRAL NEW YORK LABORERS' TRAINING FUT<br>CENTRAL NEW YORK LABORERS' WELFARE FUT<br>CHICAGO AREA LABORS EMP. COOP. & EDUC. 1<br>CONNECTICUT LABORERS' HEALTH FUND<br>CONTRATORS, LABORERS, TEAMSTERS, & ENG                                                                            | king for, click 'Employer not found'.<br>Add selected employer Employer not found<br>Street<br>756 MINNESOTA AVE.<br>7 FREDERIKA ST<br>PO BOX 1267<br>7051 FLY FD<br>7051 FLY FD<br>7051 FLY RD<br>999 MCCLINTOCK DRIVE, SUITE 302<br>435 CAPTAIN THOMAS BLVD<br>10334 ELLISON CIRCLE                                    | Search Clear all Ca<br>City<br>KANSAS CITY<br>BOSTON<br>JACKSONVILLE<br>EAST SYRACUSE<br>EAST SYRACUSE<br>BURR RIDGE<br>WEST HAVEN<br>OMAHA   | State<br>KS<br>MA<br>IL<br>NY<br>NY<br>IL<br>CT<br>NE             | <b>zip</b><br>66101<br>02114<br>62651<br>13057<br>13057<br>60527<br>06516<br>68134-1123          |   |
|                | Employer Trade Name Attention To: First Name Mailing Address: P.O. Box, Bldg., Room No., S.b. Termination Date | If you do not see the exact employer you are loo<br>Employer<br>Bank of Labor<br>BPCM LOCAL 534 LABOR MANAGEMENT FUND<br>CENTRAL LABORERS' PENSION WELFARE & ANI<br>CENTRAL NEW YORK LABORERS' TRAINING FUT<br>CENTRAL NEW YORK LABORERS' WELFARE FUT<br>CHICAGO AREA LABORS-EMP. COOP. & EDUC. T<br>CONNECTICUT LABORERS' HEALTH FUND<br>CONTRATORS, LABORERS, TEAMSTERS, & ENG<br>FOX VALLEY LABORERS HEALTH AND WELFURE                                  | king for, click 'Employer not found'.<br>Add selected employer Employer not found<br>Street<br>756 MINNESOTA AVE.<br>7 FREDERIKA ST<br>PO BOX 1267<br>7051 FLY FD<br>7051 FLY FD<br>7051 FLY RD<br>999 MCCLINTOCK DRIVE, SUITE 302<br>435 CAPTAIN THOMAS BLVD<br>10334 ELLISON CIRCLE<br>2400 BIG TIMBER SUITE 206B      | Search Clear all Ca<br>City<br>KANSAS CITY<br>BOSTON<br>JACKSONVILLE<br>EAST SYRACUSE<br>BURR RIDGE<br>WEST HAVEN<br>OMAHA<br>ELGIN           | State<br>KS<br>MA<br>IL<br>NY<br>IL<br>CT<br>NE<br>IL             | <b>Zip</b><br>66101<br>02114<br>62651<br>13057<br>60527<br>06516<br>68134-1123<br>60124          |   |
|                | Employer Trade Name Attention To: First Name Mailing Address: P.O. Box, Bldg., Room No., 5.b. Termination Date | If you do not see the exact employer you are loo<br>Employer<br>Bank of Labor<br>BPCM LOCAL 534 LABOR MANAGEMENT FUND<br>CENTRAL LABORERS' PENSION WELFARE & ANI<br>CENTRAL NEW YORK LABORERS' TRAINING FUI<br>CENTRAL NEW YORK LABORERS' WELFARE FUI<br>CHICAGO AREA LABORS-EMP. COOP. & EDUC. T<br>CONNECTICUT LABORERS' HEALTH FUND<br>CONTRATORS, LABORERS' HEALTH FUND<br>CONTRATORS, LABORERS' HEALTH AND WELFURE<br>FOX VALLEY LABORERS PENSION FUND | king for, click 'Employer not found'.<br>Add selected employer Employer not found<br>Street<br>756 MINNESOTA AVE.<br>7 FREDERIKA ST<br>PO BOX 1267<br>7051 FLY FD<br>999 MCCLINTOCK DRIVE, SUITE 302<br>435 CAPTAIN THOMAS BLVD<br>10334 ELLISON CIRCLE<br>2400 BIG TIMBER SUITE 206B<br>2400 BIG TIMBER ROAD SUITE 206B | Search Clear all Ca<br>KANSAS CITY<br>BOSTON<br>JACKSONVILLE<br>EAST SYRACUSE<br>BURR RIDGE<br>WEST HAVEN<br>OMAHA<br>ELGIN<br>ELGIN<br>ELGIN | State<br>KS<br>MA<br>IL<br>NY<br>IL<br>CT<br>CT<br>NE<br>IL<br>IL | <b>Zip</b><br>66101<br>02114<br>62651<br>13057<br>60527<br>06516<br>68134-1123<br>60124<br>60124 |   |

### **Statement B – Statement of Receipts**

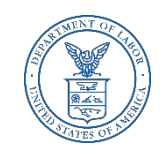

- Item 5.b: Enter the agreement termination date for any employer listed in Item 5.a.
- Item 5.c: Enter the amount of the receipts from any employer listed in Item 5.a. that are related to labor relations advice or services during the fiscal year. If any receipt was not in the form of cash, indicate the type of payment and list its cash value.

|             | TED STATES<br>PARTMENT OF LABOR                          |                                |                                              | Electroni          | c Forms System         |
|-------------|----------------------------------------------------------|--------------------------------|----------------------------------------------|--------------------|------------------------|
| DOL Home> 0 | OLMS> EFS> Report Selection> Ho                          | ne Page                        |                                              |                    | Log ou                 |
| MAIN        | Save and Calculate Validate Impor                        | t Print Form Instructio        | ns Help                                      | FILE N             | UMBER:68482 < >        |
| STMT B      | B. Statement of Receipts Report a<br>advice or services. | ll receipts from employers in  | connection with labor relations advice or se | ervices regardless | of the purposes of the |
| STMT C      |                                                          |                                |                                              |                    | Additional Employer    |
| SCH D       | Show Employer : Soni                                     | e Corporation-3310 75th Ave    | anue-Landover-MD                             |                    |                        |
| VALIDATION  | Show Employer Servic                                     |                                |                                              |                    |                        |
| JULINARI    | 5.a. Name and Address of Employ                          | er (including trade name, if a | any),                                        |                    |                        |
|             | Search by employer name                                  | Q Find, Add or Edit Em         | ployer                                       |                    |                        |
|             |                                                          |                                | 1 Di                                         |                    |                        |
|             | Employer                                                 |                                |                                              |                    |                        |
|             | Trade Name                                               |                                |                                              |                    |                        |
|             |                                                          |                                |                                              |                    |                        |
|             | Attention To:                                            |                                |                                              |                    |                        |
|             | First Name                                               | Middle Name                    | Last Name                                    |                    | Title                  |
|             | Teresa                                                   |                                | Johnson                                      |                    | CEO                    |
|             | Mailing Address:                                         |                                |                                              |                    |                        |
|             | P.O. Box, Bldg., Room No., if any                        | Street Address                 | City                                         | State              | Zip code + 4           |
| 2           |                                                          | 1551075til Avenue              |                                              |                    | 23700                  |
|             | December 31 2018                                         | \$1.500                        | Non-Cash Payment                             |                    |                        |
|             |                                                          | 141,000                        | Type Of Payment                              |                    |                        |
|             |                                                          |                                |                                              |                    |                        |
|             |                                                          |                                |                                              |                    |                        |
|             |                                                          |                                |                                              |                    |                        |
|             |                                                          |                                | 1                                            |                    |                        |
|             |                                                          |                                |                                              |                    | Delete Employer        |
|             | 6. TOTAL RECEIPTS FROM ALL EM                            | PLOYERS                        |                                              |                    | \$1.500                |

### Entering Data into the Form LM-21 – Statement of Disbursements

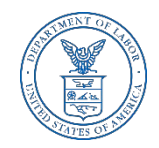

Complete Items 7a., 7b., 7c., 9, 10, 11,12, and 13. Enter the name, salary, expenses, as well as the other disbursement amounts, if applicable. Select the Save and Calculate tab and EFS will calculate the totals for column (d), item 8 and item 14. If more officers or employees are required, select the "Additional Officers & Employees" tab.

|                       | TED S<br>PARTM | TATES<br>ENT OF LABOR       |                            |                                   |                      | Electronic Fo            | ms System           |
|-----------------------|----------------|-----------------------------|----------------------------|-----------------------------------|----------------------|--------------------------|---------------------|
| DOL Home>             | OLMS> E        | FS> Report Selection> H     | lome Page                  |                                   |                      |                          | Log out             |
| MAIN                  | Save a         | nd Calculate Validate Im    | port Add Attachments Pri   | nt Form Instructions Help         |                      | FILE NUMBER              | :68482 < >          |
| STMT B                | C. Stat        | ement of Disbursements      | Report all disbursements m | ade by the reporting organizatior | n in connection with | labor relations advice o | r services rendered |
| STMT C                |                |                             |                            |                                   |                      |                          |                     |
| SCH D                 | 7. DISDI       | ursements to Officers and E | Employees:                 |                                   |                      | Additional Of            | ficers & Employees: |
| VALIDATION<br>SUMMARY |                | First Name                  | (a) Name<br>Middle Name    | Last Name                         | (b)<br>Salary        | (c)<br>Expenses          | (d)<br>TOTALS       |
|                       | <b>x</b> 1.    |                             |                            |                                   |                      |                          | \$0                 |
|                       | <b>x</b> 2.    |                             |                            |                                   |                      |                          | \$0                 |
|                       | <b>x</b> 3.    |                             |                            |                                   |                      |                          | \$0                 |
|                       | <b>x</b> 4.    |                             |                            |                                   |                      |                          | \$0                 |
|                       | <b>x</b> 5.    |                             |                            |                                   |                      |                          | \$0                 |
|                       | 8. Tota        | l disbursements to officers | and employees:             |                                   |                      |                          | \$0                 |
|                       | 9. Offic       | er and Administrative Expe  | nses                       |                                   |                      |                          |                     |
|                       | 10. Pub        | olicity                     |                            |                                   |                      |                          |                     |
|                       | 11. Fee        | s for Professional Services |                            |                                   |                      |                          |                     |
|                       | 12. Loa        | ins Made                    |                            |                                   |                      |                          |                     |
|                       | 13. Oth        | er Disbursements            |                            |                                   |                      |                          |                     |
|                       | 14.Tota        | al Disbursements (Sum of I  | tems 8-13)                 |                                   |                      |                          | \$0                 |

Form LM-21 (2003)

(Page 3 of 5)

### Statement D – Schedule of Disbursements for Reportable Activity

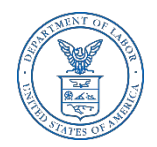

Complete the schedule of disbursements only for those disbursements to persons other than officers and employees of the reporting organization. If multiple activities are to be reported, select the "Additional Reportable Activities" tab.

|            | TED STATES<br>ARTMENT OF LABOR     |                                   | Elect                                         | ronic Forms System                |
|------------|------------------------------------|-----------------------------------|-----------------------------------------------|-----------------------------------|
| OL Home> O | DLMS> EFS> Report Selection> Hom   | e Page                            |                                               | Log out                           |
| ATN        | Save and Calculate Validate Import | Print Form Instructions Help      |                                               | FILE NUMBER:68482 < >             |
| ГМТ В      | D. Schedule of Disbursements for I | Reportable Activity Use this sche | dule to report only disbursements made for th | e purposes described in Part D of |
| мтс        |                                    |                                   |                                               | Additional Demontolal Activities  |
| H D        |                                    |                                   |                                               | Additional Reportable Activities  |
| LIDATION   | Show Employer : (, ) V             |                                   |                                               |                                   |
| MMARY      | Search by employer name            | Find, Add or Edit Employer        |                                               |                                   |
|            |                                    |                                   |                                               |                                   |
|            | 15.a. Employer Name:               |                                   |                                               |                                   |
|            | 15.b. Trade Name, If any:          |                                   |                                               |                                   |
|            |                                    |                                   |                                               |                                   |
|            | 15.c. To Whom Paid:                | Middle Name                       | Last Name                                     |                                   |
|            |                                    |                                   |                                               |                                   |
|            | Title                              | Organization                      | · · · · · · · · · · · · · · · · · · ·         |                                   |
|            | P.O. Box, Bldg., Room No., if any  | Street Address                    |                                               |                                   |
|            |                                    |                                   |                                               |                                   |
|            | City                               | State                             | Zip code + 4                                  |                                   |
|            | 15.d. Amount                       |                                   |                                               |                                   |
|            | 15.5. Dumana                       |                                   |                                               |                                   |
|            | 15.e. Purpose                      |                                   |                                               |                                   |
|            |                                    |                                   |                                               |                                   |
|            |                                    |                                   |                                               |                                   |
|            | 1                                  |                                   |                                               |                                   |
|            |                                    |                                   |                                               | Delete Reportable Activities      |
|            | 16. TOTAL DISBURSEMENTS FOR A      | LL REPORTABLE ACTIVITY            |                                               |                                   |

## **Printing the Form LM-21**

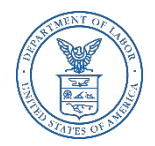

You can print a copy of the Form LM-21 for review by selecting the Print button on the menu bar. A printable PDF copy of the report will then pop up.

|                      | ED S           | TATES<br>ENT OF LA                                                                                                    | BOR                                                                                                    |                                                                                |                                                                                     |                                                                                                    | Electro                                                                 | nic Forms                  | System              |
|----------------------|----------------|----------------------------------------------------------------------------------------------------|----------------------------------------------------------------------------------------------------|--------------------------------------------------------------------------------|-------------------------------------------------------------------------------------|----------------------------------------------------------------------------------------------------|-------------------------------------------------------------------------|----------------------------|---------------------|
| DOL Home> O<br>MAIN  | LMS> E<br>Save | FS> Report Sele                                                                                                    | Attachments Print Form In<br>be Acrobat Pro DC                                                                                                  | astructions Help                                                               | -                                                                                   | Submit                                                                                                    | FTI F                                                                   | NUMBER:684                 | Log o<br>82 < >     |
| STMT C               | File En        | dit View Windov<br>ie Tools                                                                                             | V Help<br>CrystalViewer.pdf                                                                                                    | CrystalViewer.                                                                 | pdf                                                                                 | CrystalViewer.pdf                                                                                                    | ×                                                                       | •                          | 🌲 Sigr              |
| ALIDATION<br>SUMMARY | B              | ₿ ⊠ (                                                                                                    |                                                                                                    | الله ال                                                                        | $\ominus$ $\oplus$                                                                  | 89% •                                                                                                    | ···· ···                                                                |                            | 년 Sh                |
|                      |                | U.S. Depart<br>Office of Labor-Ma<br>Washingto<br>This report is man<br>Consultants and C<br>For Official Use Only<br>E | ment of Labor<br>nagement Standards<br>N. DC 20210<br>Jatary under P.L. 86-257, as amended. Fail<br>ther individuals and Organizations, under S | RECE<br>ure to comply may result in<br>section 203(b) of the Labor-M<br>READ T | FC<br>PTS AND D<br>riminal prosecution,<br>anagement Reportin<br>HE INSTRUCTIONS C2 | ORM LM-21<br>DISBURSEMENT<br>fines, or civil penalties as prov-<br>ig and Disclosure Act of 1959,<br>AREFULLY BEFORE PREPARING | S REPORT<br>Added by 29 U.S.C. 43<br>, as amended (LMRD)<br>THIS REPORT | 9 or 440. Required o       | (<br>f persons, inc |
|                      |                | 1. File Number: (                                                                                                    | > <u>68482</u>                                                                                                    |                                                                                | 2. Period Covered<br>By This Report<br>From:                                        | i Month/Day<br>(mm/dd/y                                                                                                    | /Year<br>yyyy)                                                          | Through:                   |                     |
|                      | •              | A. Person Fillin 3.Name and mailing Name:                                                                               | g<br>address(include ZIP code):<br>n Black                                                                                                    |                                                                                |                                                                                     | 4. Any other address whe                                                                                                    | ere records necessary                                                   | to verify this report a    | are kept            |
| m LM-21 (2003        | 8              | Title: Pre:<br>Organization:<br>P.O. Box, Bldg., Re                                                                     | ABC Corporation                                                                                                    |                                                                                |                                                                                     | Title:<br>Organization:<br>P.O. Box, Bldg., Room N                                                                             | o., if any:                                                             |                            |                     |
|                      |                | Street: 1234 F<br>City: Upper N                                                                                         | Penn Ave                                                                                                    | State: MD ZI                                                                   | ≥: 20772                                                                            | Street:                                                                                                    |                                                                         | ss                         | State:              |
|                      |                | Each of the undersig<br>examined by the sign<br>17. SIGNED:                                                             | ned declares, under penalty of perjury and<br>autory and is, to the best of the undersigned                                                     | other applicable penalities of<br>'s knowledge and belief, true                | Signatu<br>aw, that all of the inf<br>, correct, and comple                         | formation submitted in this rep<br>tete.(See Section VII on penalt                                                             | ort(including the infon<br>ies in the instructions                      | nation contained in a<br>) | any accompar        |

#### Form LM-21 Validation

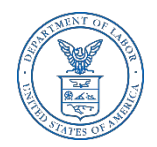

<u>The Form Validation</u> process ensures that the form contains all required data. You must select the "**Validate**" button on the menu bar to perform an error check on the entire form. The validation summary page shows the list of any errors that must be corrected before you are able to sign and submit the Form LM-21 report. You may select the error to make corrections.

|                       | TED STATES<br>PARTMENT OF LABOR                                                                              | Electronic Forms System |
|-----------------------|----------------------------------------------------------------------------------------------------|-------------------------|
| DOL Home>             | OLMS> EFS> Report Selection> Home Page                                                                       | Log out                 |
| MAIN                  | Print Form Instructions                                                                                      | FILE NUMBER:68482 < >   |
| STMT B                | VALIDATION SUMMARY PAGE                                                                                      |                         |
| STMT C                | 1.Item 2: Please enter the Period Covered 'From' date.                                                       |                         |
| SCH D                 | 2.Item 2: Please enter the Period Covered 'Through' date.                                                    |                         |
| VALIDATION<br>SUMMARY | 3.Item 9, 10, 11, 12 and 13 cannot be blank. If you have no disbursements to report, enter \$0 in each line. |                         |
|                       | 4.Item 15.c.1 Please enter the organization of the person to whom the payment was made.                      |                         |
|                       |                                                                                                    |                         |
|                       | Form LM-21 (2003)                                                                                            | (Page 5 of 5)           |

#### **Form LM-21 Validation**

If the form passes validation, you will receive a message indicating that All Page Validations are passed. Select "OK" to begin the signature process.

|    | Save Validate Add Attachments Print Form Instructions                                                                                                    | FILE                  | NUMBER:68431 < >             |
|----|----------------------------------------------------------------------------------------------------|-----------------------|------------------------------|
| Sp | pecific Activities to be performed                                                                                                    | [                     | Add Additional Activity(Iten |
| 11 | 1. For each activity, separately list in detail the information required (See instructions):                                                                                                    |                       |                              |
|    | a. Nature of activity:                                                                                                    |                       |                              |
|    | 1. Persuade                                                                                                    |                       |                              |
| N  |                                                                                                    | $\sim$                |                              |
|    |                                                                                                    |                       |                              |
|    |                                                                                                    | ~                     |                              |
|    | 11b. Period during which activities performed: 11c. Extent performed:                                                                                                    |                       |                              |
|    | December 2018                                                                                                    |                       |                              |
|    | 11d. Name and Address of person(s) through whom activities were performed:                                                                                                    |                       |                              |
|    | First Name: Middle Name: Last N                                                                                                    | lame: Organ           | ization:                     |
|    |                                                                                                    | n                     |                              |
|    | Ann Message from webpage X row                                                                                                    |                       |                              |
|    | P.O. Box, Bldg., Room No., if any Hessage from webpage X row ty:                                                                                                    | State:                | Zip Code + 4                 |
|    | P.O. Box, Bldg., Room No., if any<br>Yash                                                                                                    | State:                | Zip Code + 4<br>20001        |
|    | Ann Message from webpage X rowi<br>P.O. Box, Bldg., Room No., if any<br>Add Another Person All Page Validations are passed                                                                                                    | ington DC N           | Zip Code + 4<br>20001        |
|    | Ann     Message from webpage     X     rowi       P.O. Box, Bldg., Room No., if any     Image: State of the state of the stat | ington State:         | Zip Code + 4<br>20001        |
|    | Ann       Message from webpage       X rowi         P.O. Box, Bldg., Room No., if any       X       Y         Add Another Person       I       All Page Validations are passed.         12a. Identify subject groups of employe       I       All Page Validations are passed.                                                                                                    | state:<br>ington DC N | Zip Code + 4<br>20001        |
|    | Ann       Message from webpage       X row         P.O. Box, Bldg., Room No., if any       It       It         Add Another Person       It       All Page Validations are passed.         12a. Identify subject groups of employe       It       All Page Validations are passed.                                                                                                    | State:<br>Ington DC N | Zip Code + 4                 |
|    | Ann       Message from webpage       X row         P.O. Box, Bldg., Room No., if any       Add Another Person       All Page Validations are passed.         12a. Identify subject groups of employe       All Page Validations are passed.       OK                                                                                                    | ington DC N           | Zip Code + 4                 |
|    | Ann     Message from webpage     X row       P.O. Box, Bldg., Room No., if any     Message from webpage     X row       Add Another Person     I     All Page Validations are passed.       All     OK                                                                                                    | ington State:         | Zip Code + 4<br>20001        |
|    | Add Another Person       12a. Identify subject groups of employe       All         OK                                                                                                    | State:<br>ington DC N | Zip Code + 4                 |
|    | Ann       Message from webpage       X row         P.O. Box, Bldg., Room No., if any       Message from webpage       X row         Add Another Person       I       All Page Validations are passed.         All       OK         12b. Identify subject labor organizations:                                                                                                    | ington DC N           | Zip Code + 4                 |

### Signing the LM-21 Form

Once all of the validation items have been corrected, the form is ready to be signed. The signature block will turn red for signature. Select "OK" and click in the red box indicating "Click Here to Sign".

| DEP              | TED STATES                                                                                                    | 2                                                                                                    |                                                                                                    |                                                                                                    | Electro                                            | onic Forms                                                              | System                               |
|------------------|----------------------------------------------------------------------------------------------------|----------------------------------------------------------------------------------------------------|----------------------------------------------------------------------------------------------------|----------------------------------------------------------------------------------------------------|----------------------------------------------------|-------------------------------------------------------------------------|--------------------------------------|
| OOL Home>        | OLMS> EFS> Report Selection                                                                                                    | > Home Page                                                                                                    |                                                                                                    |                                                                                                    |                                                    |                                                                         | Log ou                               |
| MAIN             | Save Validate Add Attach                                                                                                    | ments Print Fo                                                                                                    | rm Instructions Help                                                                                                    | Sut                                                                                                    | <mark>mit</mark> FI                                | LE NUMBER:684                                                           | 82 < >                               |
| 5ТМТ В<br>5ТМТ С | U.S. Department o<br>Office of Labor-Managem<br>Washington, DC 2                                                                                 | f Labor<br>ent Standards<br>20210                                                                                     | FORM<br>RECEIPTS AND DISB                                                                                                    | LM-21<br>URSEMENTS REPORT                                                                                       | Office of t                                        | Form Approved<br>Management and E<br>No. 1245-0003<br>pires: 07-31-2019 | udget                                |
| SCH D            | IMPORTANT: This report is mandat<br>439 or 440. Required of persons,                                                                             | tory under P.L. 86-257<br>including Labor Relatio                                                                     | , as amended. Failure to com<br>ns Consultants and Other Ind                                                                                                    | bly may result in criminal pro<br>ividuals and Organizations, u                                                 | secution, fines, or civi<br>inder Section 203(b) o | l penalties as prov<br>f the Labor-Manag                                | ided by 29 U.S.C.<br>ement Reporting |
| JUMMARY          |                                                                                                    | PLEASE READ T                                                                                                    | THE INSTRUCTIONS CARE                                                                                                    | ULLY BEFORE PREPARING                                                                                           | G THIS REPORT.                                     |                                                                         |                                      |
|                  | 1. File Number: C- 68482                                                                                                    | 2. Pe                                                                                                    | eriod Covered by this repo                                                                                                    | t: From: 01/01/2018<br>(mm/dd/yy                                                                                | Thro                                               | ough: 12/31/201<br>(mm/dd/y                                             | 8<br>yyy)                            |
|                  | A. Person Filing                                                                                                    |                                                                                                    |                                                                                                    |                                                                                                    |                                                    |                                                                         |                                      |
|                  | S. Name: Mid<br>John Mid<br>Title:<br>President<br>Organization:<br>ABC Corporation<br>P.O. Box, Bldg., Room No., if<br>Street:<br>1234 Penn Ave | Message from webpag<br>This form ha<br>make sure d<br>still be repor<br>instructions<br>requirement<br>Please click o | e<br>as passed the validation check.<br>ata has been entered properly<br>ting errors in the form. Please<br>to make sure this form has be<br>s.<br>on a signature field to sign. | Validations only check to<br>in the form, but there could<br>review the LM-21<br>en filled out according to the | × <u>fle Name:</u>                                 | X Ile Name: Last Name:                                                  |                                      |
|                  | City: Sta<br>Upper Marlboro MD                                                                                                    |                                                                                                    |                                                                                                    | ОК                                                                                                    | e:                                                 | Zip code +4:                                                            |                                      |
|                  |                                                                                                    |                                                                                                    | Signa                                                                                                    | tures                                                                                                    |                                                    |                                                                         |                                      |
|                  | Each of the undersigned declares,<br>information contained in any accor<br>and complete. (See the Section on                                     | under penalty of perju<br>npanying documents)  <br>penalties in the instruc                                           | ry and other applicable penalt<br>has been examined by the sig<br>ctions.)                                                                                                    | ies of law, that all of the info<br>natory and is, to the best of                                               | rmation submitted in<br>the undersigned's kno      | this report(includir<br>wledge and belief,                              | ig the<br>true, correct,             |
|                  | 17. SIGNED: Clic                                                                                                    | k Here to Sign                                                                                                    | PRESIDENT                                                                                                    | 18. SIGNED:                                                                                                    | Click Here to Sign                                 |                                                                         | TREASURER                            |
|                  | Date:                                                                                                    | (If ot<br>Telephone Num                                                                                               | nber:                                                                                                    | Date:                                                                                                    | Telephon                                           | e Number:                                                               | onsj                                 |
| Form LM-21 (20)  | Date:                                                                                                    | Telephone Nur                                                                                                    | nber:                                                                                                    | Date:                                                                                                    | Telephon                                           | e Number:                                                               | (Page 1                              |

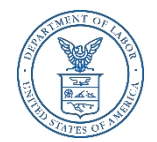

### Signing the Form

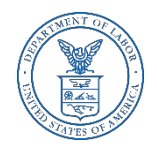

When the signature box appears, you must re-enter your password to sign the form. Select "Sign". (If the officers title needs to be updated, select the box with President, delete the title replacing it with the correct title. Then you must save, revalidate and resign the form.)

| UNI<br>DEP          | TED STATES<br>PARTMENT OF L                                                                                                    | ABOR                                                      |                  |                                                                                                    |                               | Elec                 | tronic Forms System                                                               |     |  |
|---------------------|----------------------------------------------------------------------------------------------------|-----------------------------------------------------------|------------------|----------------------------------------------------------------------------------------------------|-------------------------------|----------------------|-----------------------------------------------------------------------------------|-----|--|
| DOL Home>           | OLMS> EFS> Report Se                                                                                                    | election> Home Page                                       |                  |                                                                                                    |                               |                      | Log out                                                                           |     |  |
| MAIN                | Save Validate A                                                                                                    | dd Attachments Print                                      | Form Instruction | ons Help                                                                                                    | S                             | ubmit                | FILE NUMBER:68482 < >                                                             |     |  |
| STMT B              | U.S. Depa<br>Office of Labor-1<br>Washing                                                                                                    | artment of Labor<br>Nanagement Standards<br>ton, DC 20210 | RECEI            | FORM<br>PTS AND DISB                                                                                                    | LM-21<br>URSEMENTS REPORT     | Office               | Form Approved<br>of Management and Budget<br>No. 1245-0003<br>Expires: 07-31-2019 |     |  |
| SCH D<br>VALIDATION | IMPORTANT: This report is mandatory under P.L. 86-257, as amended. Failure to comply may result in criminal prosecution, fines, or civil penalties as provided by 29 U.S.C.<br>439 or 440. Required of persons, including Labor Relations Consultants and Other Individuals and Organizations, under Section 203(b) of the Labor-Management Reporting<br>and Disclosure Act of 1959, as amended (UMRDA).          |                                                           |                  |                                                                                                    |                               |                      |                                                                                   |     |  |
| SUMMARY             |                                                                                                    | PLEASE READ                                               | THE INSTR        | UCTIONS CARE                                                                                                    | FULLY BEFORE PREPARIN         | NG THIS REPORT.      |                                                                                   | 6   |  |
|                     | 1. File Number: C- 68                                                                                                    | 482 2.                                                    | Period Cove      | President's Signature<br>By entering my name and password below, I attest that I am John Black, a duly authorized officer of the<br>above labor organization, and declare, under penalty of periory and other anolicable penalties of law, that all |                               |                      |                                                                                   |     |  |
|                     | A. Person Filing                                                                                                    |                                                           |                  | of the information                                                                                                    | n submitted in this report (i | ncluding the informa | ation contained in any attached document                                          | ts) |  |
|                     | 3. Name and mailing a                                                                                                    | ddress (include ZIP Code)                                 | :                | has been examin                                                                                                    | ed by me and is, to the bes   | t of my knowledge a  | and belief, true, correct, and complete.                                          |     |  |
|                     | First Name:                                                                                                    | Middle Name:                                              | Last Nam         | First Name                                                                                                    | John                          |                      |                                                                                   |     |  |
|                     | John<br>Title:                                                                                                    |                                                           | Black            | Middle Initial                                                                                                    |                               | -                    |                                                                                   |     |  |
|                     | President                                                                                                    |                                                           |                  | Last Name                                                                                                    | Black                         |                      |                                                                                   |     |  |
|                     | Organization:                                                                                                    |                                                           |                  | Date                                                                                                    | 01/16/2019                    |                      |                                                                                   |     |  |
|                     | ABC Corporation                                                                                                    |                                                           |                  | Password                                                                                                    |                               | ן                    |                                                                                   |     |  |
|                     | P.O. Box, Bldg., Room                                                                                                    | No., if any:                                              |                  | Dhana Numbar                                                                                                    | 202 602 0000                  | ]                    |                                                                                   |     |  |
|                     | Chraoti                                                                                                    |                                                           |                  | Phone Number 202-093-9999                                                                                                    |                               |                      |                                                                                   |     |  |
|                     | 1234 Penn Ave                                                                                                    |                                                           |                  | -                                                                                                    |                               | Sign Cance           |                                                                                   |     |  |
|                     | City                                                                                                    | State                                                     | Zin code         | +4.                                                                                                    | Ciby                          | Ctata                | Zin codo 14:                                                                      |     |  |
|                     | Upper Marlboro                                                                                                    | MD V                                                      | 20772            |                                                                                                    |                               |                      |                                                                                   |     |  |
|                     | Signatures                                                                                                    |                                                           |                  |                                                                                                    |                               |                      |                                                                                   |     |  |
|                     | Each of the undersigned declares, under penalty of perjury and other applicable penalties of law, that all of the information submitted in this report(including the<br>information contained in any accompanying documents) has been examined by the signatory and is, to the best of the undersigned's knowledge and belief, true, correct,<br>and complete.(See the Section on penalties in the instructions.) |                                                           |                  |                                                                                                    |                               |                      |                                                                                   |     |  |
|                     | 17. SIGNED:                                                                                                    | Click Here to Sign                                        |                  | PRESIDENT                                                                                                    | 18. SIGNED:                   | Click Here to S      | ign TREASURER                                                                     |     |  |
|                     |                                                                                                    | (If                                                       | other title, se  | ee instructions)                                                                                                    |                               | (If o                | ther title, see instructions)                                                     |     |  |
|                     | Date:                                                                                                    | Telephone N                                               | umber:           |                                                                                                    | Date:                         | Telepl               | hone Number:                                                                      |     |  |

By signing this form via password, you are legally attesting that you are the person identified by name in the signature block. It is considered forgery to digitally sign a form as someone else.

### Signing the Form

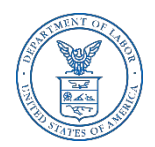

Once the report has been signed, if any changes are made to any fields on the form, the signature will be removed and the form must be validated and signed again. You should print a copy of the form for your records. Select the "Print" tab to save the form.

| OL Home>       | OLMS> EFS> Report S                                                                                                    | election> Home I                                      | )age      |                   |                 |                                    |                          |                                 |                                                   |                  | Log of   |
|----------------|----------------------------------------------------------------------------------------------------|-------------------------------------------------------|-----------|-------------------|-----------------|------------------------------------|--------------------------|---------------------------------|---------------------------------------------------|------------------|----------|
| IAIN           | Save Validate                                                                                                    | Add Attachmens F                                      | rint i    | m Instructions    | Help            |                                    | Subm                     | iit                             | FILE NUMBER:                                      | 58482 <          | >        |
| ТМТ В<br>ТМТ С | U.S. Dep<br>Office of Labor-<br>Washin                                                                                                    | artment of L.<br>Management Standar<br>gton, DC 20210 | ds        | RECEIPTS          | FORM<br>AND DIS | I LM-21<br>BURSEMENTS F            | REPORT                   | Office                          | Form Approved<br>of Management a<br>No. 1245-0003 | d<br>nd Budget   |          |
|                | IMPORTANT: This report is mandatory under P.L. 86-257, as amended. Failure to comply may result in criminal prosecution, fines, or civil penalties as provided by 29 U.S.<br>439 or 440. Required of persons, including Labor Relations Consultants and Other Individuals and Organizations, under Section 203(b) of the Labor-Management Reporting<br>and Disclosure Act of 1950, as amended (IMBDA)       |                                                       |           |                   |                 |                                    |                          |                                 |                                                   |                  |          |
| SUMMARY        | and Disclosure Act or 1959, as amended (LMRDA).<br>PLEASE READ THE INSTRUCTIONS CAREFULLY BEFORE PREPARING THIS REPORT.                                                                                                    |                                                       |           |                   |                 |                                    |                          |                                 |                                                   |                  |          |
|                | 1. File Number: C- 68                                                                                                    | 3482                                                  | 2. Pe     | riod Covered      | by this rep     | ort: From:                         | 01/01/2018<br>(mm/dd/yyy | у) Т                            | hrough: 12/31/<br>(mm/d                           | 2018<br>Id/yyyy) |          |
|                | A. Person Filing                                                                                                    |                                                       |           |                   |                 |                                    |                          | -                               |                                                   |                  |          |
|                | 3. Name and mailing address (include ZIP Code):                                                                                                    |                                                       |           | Lact Name:        |                 | 4. Any other a<br>First Name:      | ddress wher              | e records nece:<br>Middle Name: | sary to verify th                                 | nis report a     | are kept |
|                | John                                                                                                    | mildule Name:                                         |           | Black             |                 |                                    |                          |                                 | Last Manle.                                       |                  |          |
|                | Title:                                                                                                    |                                                       |           |                   |                 | Title:                             |                          |                                 |                                                   |                  |          |
|                | President                                                                                                    |                                                       |           |                   |                 |                                    |                          |                                 |                                                   |                  |          |
|                | Organization:                                                                                                    |                                                       |           |                   |                 | Organization:                      |                          |                                 |                                                   |                  |          |
|                | ABC Corporation                                                                                                    |                                                       |           |                   |                 |                                    |                          |                                 |                                                   |                  |          |
|                | P.O. Box, Bldg., Room No., if any:                                                                                                    |                                                       |           |                   |                 | P.O. Box, Bldg., Room No., if any: |                          |                                 |                                                   |                  |          |
|                | Street:                                                                                                    |                                                       |           |                   |                 | Street:                            |                          |                                 |                                                   |                  |          |
|                | 1234 Penn Ave                                                                                                    |                                                       |           |                   |                 |                                    |                          |                                 |                                                   |                  |          |
|                | City:                                                                                                    | State:                                                |           | Zip code +4:      |                 | City:                              |                          | State:                          | Zip code +4:                                      |                  | _        |
|                | Upper Marlboro                                                                                                    | MD 🗸                                                  |           | 20772             |                 |                                    |                          | ~                               |                                                   |                  |          |
|                | Signatures                                                                                                    |                                                       |           |                   |                 |                                    |                          |                                 |                                                   |                  |          |
|                | Each of the undersigned declares, under penalty of perjury and other applicable penalties of law, that all of the information submitted in this report(including the information contained in any accompanying documents) has been examined by the signatory and is, to the best of the undersigned's knowledge and belief, true, correct, and complete.(See the Section on penalties in the instructions.) |                                                       |           |                   |                 |                                    |                          |                                 |                                                   |                  |          |
|                | 17. SIGNED: John E                                                                                                    | Black                                                 |           | PF                | ESIDENT         | 18. SIGNED:                        |                          | Click Here to S                 | ign                                               | TREA             | SURER    |
|                |                                                                                                    |                                                       | (If ot    | her title, see in | structions)     | _                                  |                          | (If o                           | ther title, see instr                             | ructions)        |          |
|                | Date: 01/16/2019                                                                                                    | Teler                                                 | phone Num | ber: 202          | -693-9999       | Date:                              |                          | Teleph                          | one Number:                                       |                  |          |

### **Printing and/or Saving the Form**

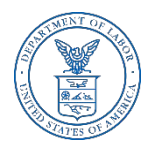

In order to print and/or save the form for your records, select the "Download" tab to save and/or print your form. **There is NOT an option to print once the form** has been submitted. After you have saved and/or printed your form, select the "Submit" tab.

| lidate   Add Attachm                                                  |                                                                           |                                                                            |                                                                   |                                                 | TLE NUMBER:68482 < >                                                    |  |  |
|-----------------------------------------------------------------------|---------------------------------------------------------------------------|----------------------------------------------------------------------------|-------------------------------------------------------------------|-------------------------------------------------|-------------------------------------------------------------------------|--|--|
| U.S. Department of<br>of Labor-Managemen<br>Washington, DC 20         | Labor<br>nt Standards<br>)210                                             | FORM<br>RECEIPTS AND DISB                                                  | LM-21<br>URSEMENTS REPORT                                         | Office of                                       | orm Approved<br>anagement and Budget<br>o. 1245-0003<br>res: 07-31-2019 |  |  |
| his report is mandal<br>equired of persons,                           | <u>Download</u> a c                                                       | opy of this report <u>NO</u>                                               | <u>W</u> for your records <u> </u>                                | before submitti                                 | nalties as provided by 29 U<br>e Labor-Management Repo                  |  |  |
|                                                                       | Ther                                                                      | e is <u>NO PRINT CAPABILITY v</u>                                          | ia EFS once the report is :                                       | submitted                                       |                                                                         |  |  |
| er: C- 68482                                                          |                                                                           | Click Download a                                                           | nd/or Submit to finish                                            | 1: [12/31/2018<br>(mm/dd/www)                   |                                                                         |  |  |
| ling                                                                  |                                                                           |                                                                            |                                                                   |                                                 |                                                                         |  |  |
| mailing address (<br>Middl                                            | Midd                                                                      |                                                                            |                                                                   |                                                 |                                                                         |  |  |
|                                                                       |                                                                           |                                                                            |                                                                   |                                                 |                                                                         |  |  |
|                                                                       |                                                                           | SUBMIT                                                                     | CANCEL                                                            |                                                 |                                                                         |  |  |
| tion                                                                  |                                                                           |                                                                            |                                                                   |                                                 |                                                                         |  |  |
| g., Room No., if ar                                                   |                                                                           |                                                                            | P.O. Box, Bldg., Room N                                           | o., if any:                                     |                                                                         |  |  |
|                                                                       |                                                                           |                                                                            | Street:                                                           |                                                 |                                                                         |  |  |
| ve                                                                    |                                                                           |                                                                            |                                                                   |                                                 |                                                                         |  |  |
| oro State:                                                            | 2                                                                         | Zip code +4:<br>20772                                                      |                                                                   | State:                                          | Zip code +4:                                                            |  |  |
|                                                                       |                                                                           |                                                                            |                                                                   |                                                 |                                                                         |  |  |
| dersigned declares, u<br>ntained in any accom<br>See the Section on p | inder penalty of perju<br>ipanying documents)<br>penalties in the instruc | ry and other applicable penalt<br>has been examined by the sig<br>ctions.) | ies of law, that all of the inf-<br>natory and is, to the best of | ormation submitted in<br>' the undersigned's kn | this report(including the<br>owledge and belief, true, correc           |  |  |

### **Confirmation page**

You can print this message for your records by using the print option on your browser.

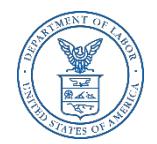

#### UNITED STATES DEPARTMENT OF LABOR **Electronic Forms System** DOL Home> OLMS> EFS >Report Selection >Home Page Log out Your LM-21 Form has been successfully accepted for processing. Your confirmation number is: 68482-680332-20190116111602. Please make a note of this number for your records. To view your submitted LM-21 report, visit the OLMS Online Public Disclosure Room. **OLMS Online Public Disclosure Room link:** http://www.dol.gov/olms/regs/compliance/rrlo/Imrda.htm

## **Getting Help**

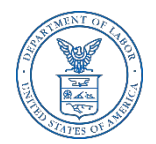

If you experience difficulty using EFS, please contact OLMS Form Technical Support toll-free at:

#### 1-866-401-1109

This PowerPoint presentation and other information regarding EFS can be found on our <u>OLMS website</u>

If you have additional questions or comments, please contact OLMS E-mail OLMS at <u>olms-public@dol.gov</u> or contact your local OLMS District Office.